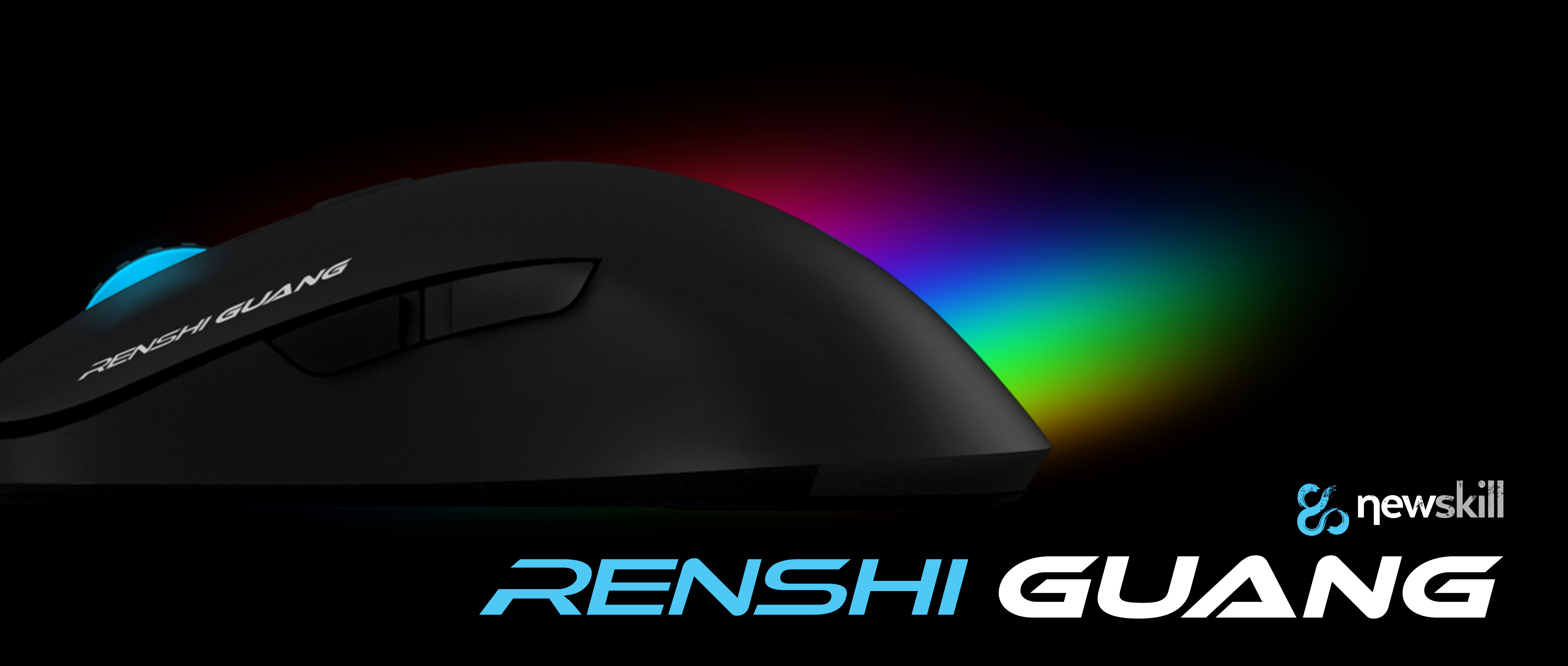

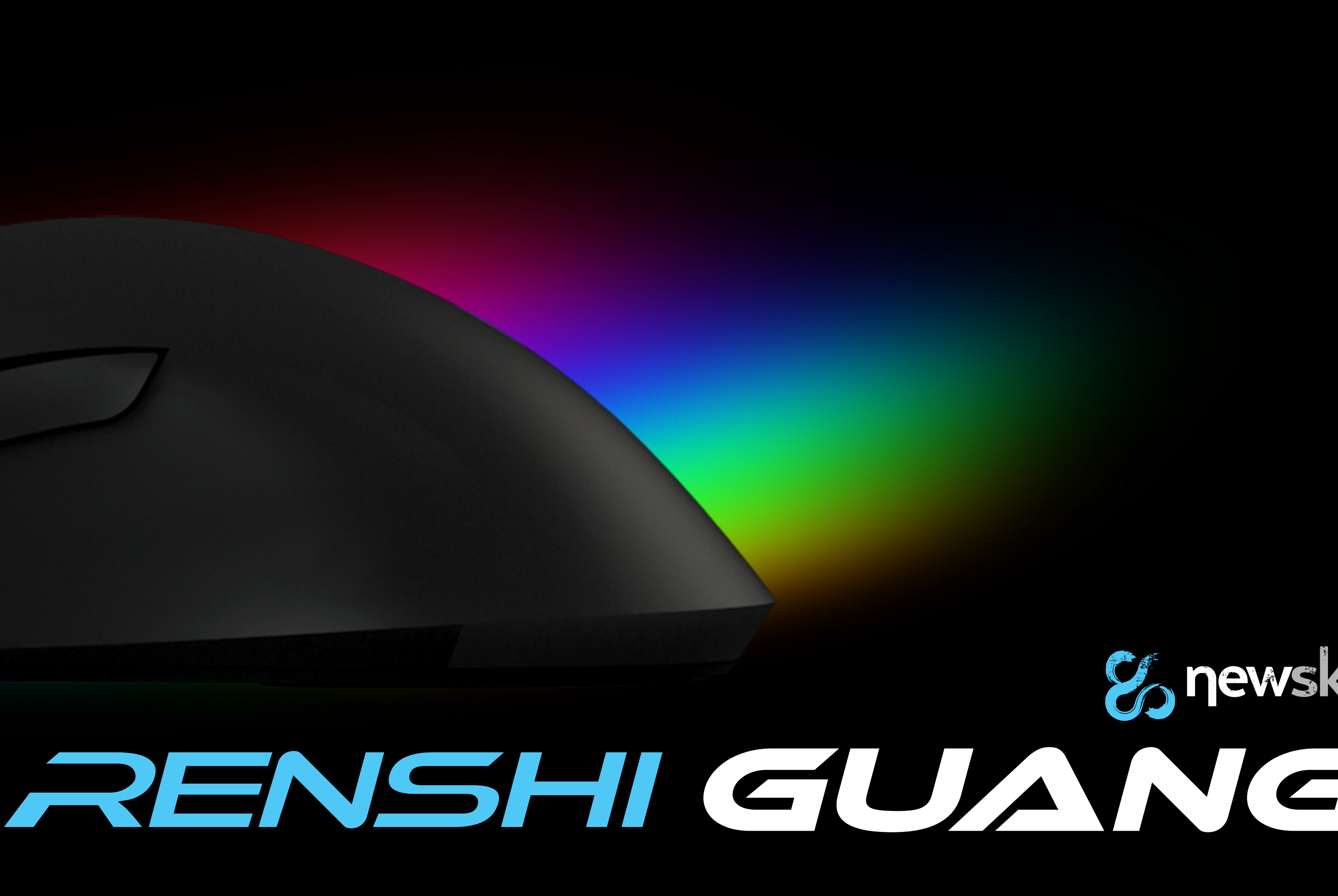

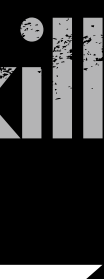

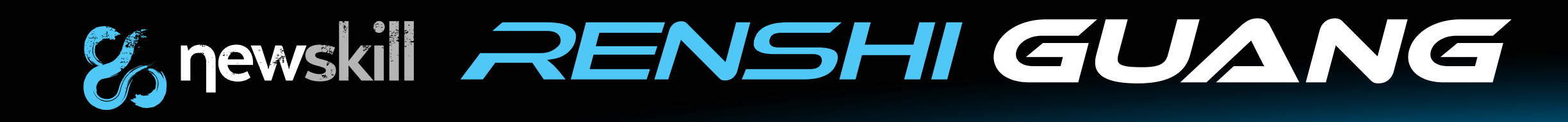

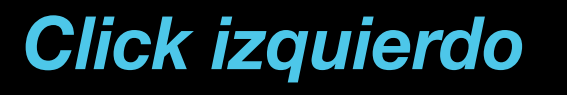

Hacia adelante

Hacia atrás

### Introducción

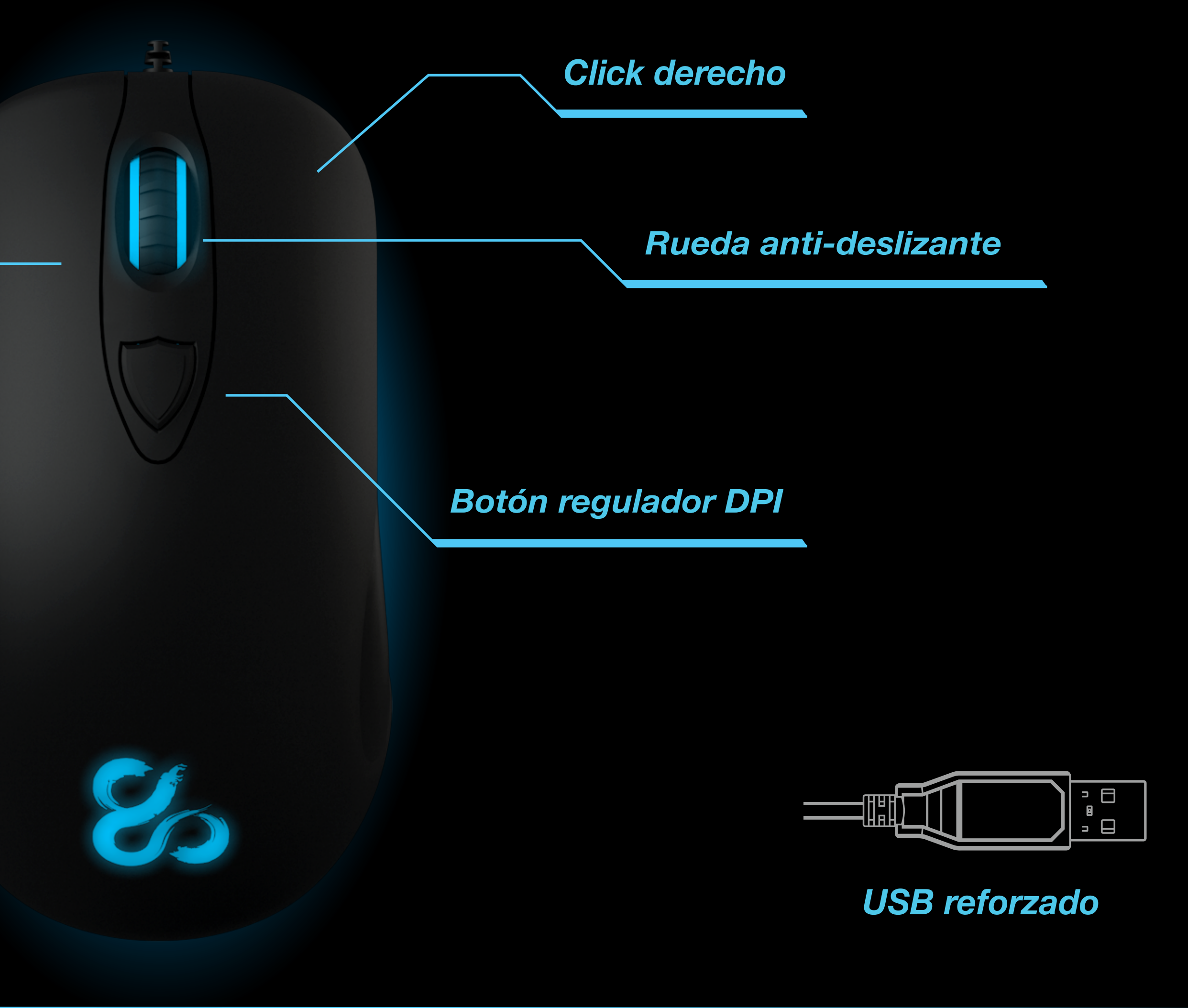

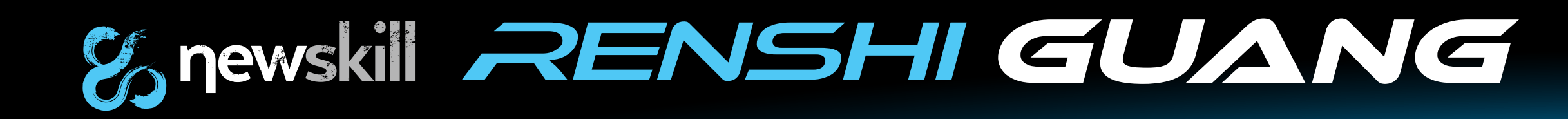

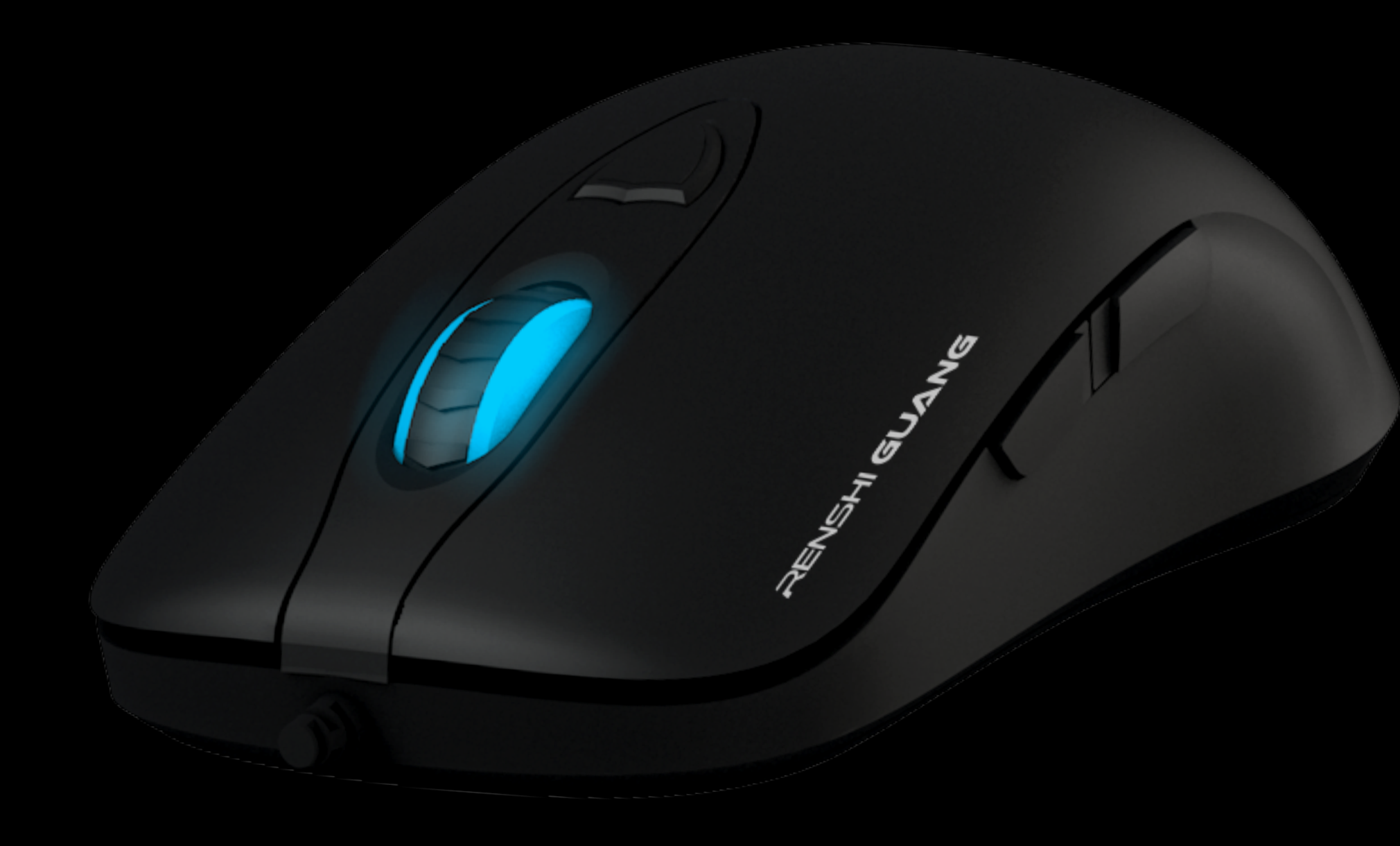

### Especificaciones

### Especificaciones técnicas

| Sensor               | PIXART 3360 OPTICAL TECHNOLOGY |  |
|----------------------|--------------------------------|--|
| Resolución           | 16000 DPI                      |  |
| Mecánica             | 6 botones                      |  |
| Perfiles de Software | 5 Perfiles configurables       |  |
| Tipo de juego        | FPS/MMORPG/MOBA/RTS            |  |
| Polling Rate         | 1000Hz/1ms                     |  |
| Mouse Feet           | Pads de teflón                 |  |
| Cable                | 1.8m de fibra trenzada         |  |
| Interruptores        | OMRON Gaming                   |  |
| Superficie           | Acabado completo en goma       |  |
| Velocidad máx.       | 250 IPS                        |  |
| Aceleración máxima   | 50G                            |  |
| Interfaz             | USB bañado en oro              |  |
| Dimensiones          | 126 x 68 x 39mm                |  |
| Peso                 | 130 ± 10g                      |  |

Compatible con: Windows 2000/XP/me/Vista/Win7/Win8/Win10

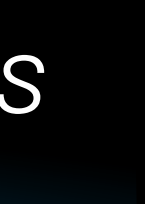

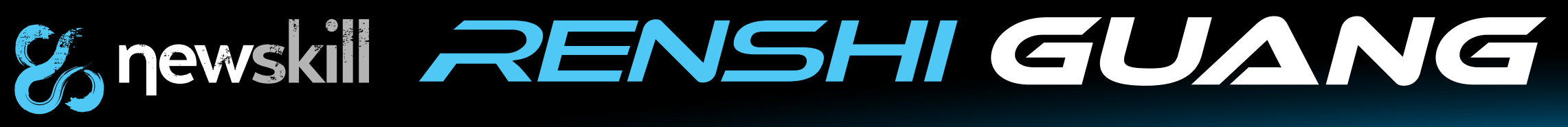

### Instalación

- 1- Conecta el USB al PC.
- 2- Descarga el software de RENSHI desde www.newskillgaming.com, haz click en setup.exe para ejecutar la instalación.
- 3- Cuando la instalación haya finalizado, el logo de newskill será visible en la zona de notificaciones de la barra de tareas, esto indica que la instalación ha finalizado.
- 4- Haz doble click sobre el logo de newskill, o pulsa el botón derecho y elige configuración.

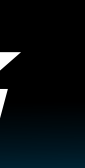

## Instrucciones de instalación de software

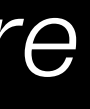

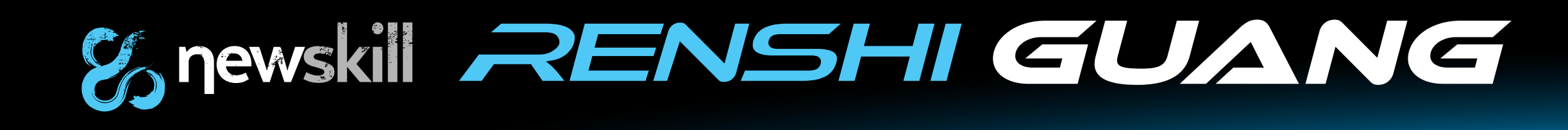

1- Haz click en un botón para mostrar las opciones de personalización.

2- Haz click en "assign shortcut" (asignar un atajo)

|   |             |  |   | 64 |  |
|---|-------------|--|---|----|--|
|   | Click       |  |   |    |  |
| 2 | Menu        |  |   |    |  |
| 3 | Wheel click |  |   | 8  |  |
| 4 | IE Backward |  | 4 | 6  |  |
| 5 | IE Forward  |  | 5 |    |  |
| 6 | CPI Cycle   |  |   |    |  |
| 7 | Scroll up   |  |   | C. |  |
| 8 | Scroll down |  |   | S  |  |
|   |             |  |   |    |  |

| 🏀 newski  | RENSHI                          | GL      |
|-----------|---------------------------------|---------|
| KEY   PEI | RFORMANCE   LIC                 | GHT     |
|           | ar i                            |         |
| 1         | Click                           |         |
| 2         | Menu                            |         |
| 3         | Assign Macro<br>Multimedia      | *       |
| 4         | Office Functions<br>Windows     | •       |
| 5         | Click<br>Menu                   |         |
| 6         | Wheel click<br>IE Backward      |         |
| 7         | IE Forward<br>Double-click      |         |
| 8         | Three Click<br>Fire button      |         |
|           | Assign a shortcut<br>Button off |         |
| PRC       |                                 | 2 /     |
|           | PROFILE                         | efault1 |
|           |                                 |         |
|           |                                 |         |

### Configuración macro

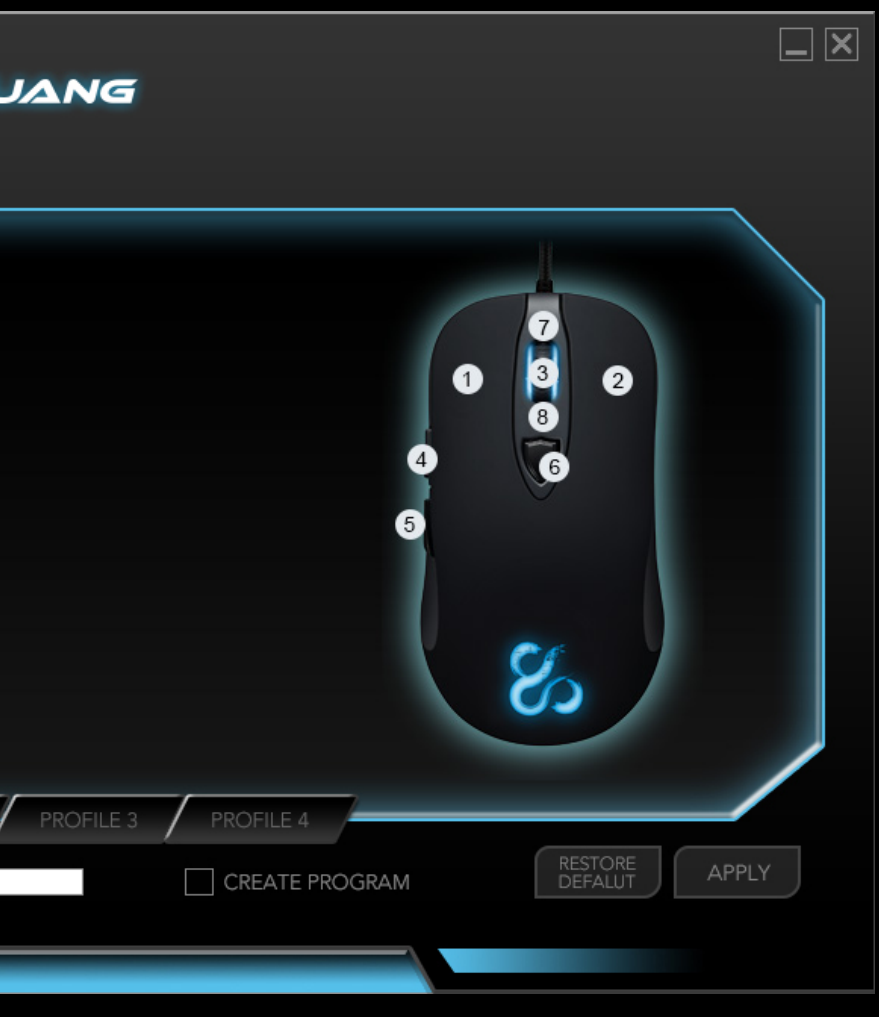

3- Presiona una tecla del teclado para asignarla como acción, o elige una ya predefinida. Una vez elegida, presiona "apply" para aplicar los cambios.

| 1 | Click       |                        |
|---|-------------|------------------------|
| 2 | Menu        |                        |
| 3 | Wheel click |                        |
| 4 | IE Backward | Without Ctrl Shift Alt |
| 5 | IE Forward  | Win+ Esc (single key)  |
| 6 | CPI Cycle   |                        |
| 7 | Scroll up   | OK Cancel              |
| 8 | Scroll down |                        |
| _ |             |                        |

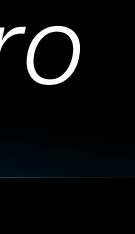

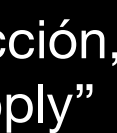

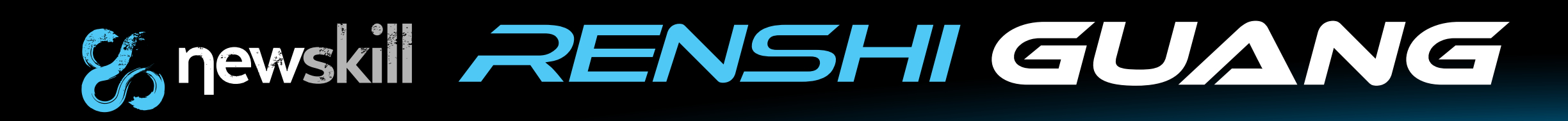

4- Selecciona "macro manager" (editor de macros).

Snewskill RENSHI GUANG Click 7386 2 Menu 1 2 Assign Macro Macro manager 3 Multimedia CPI Switch 4 Office Functions Windows Click Menu Wheel click IE Backward IE Forward S Double-click Three Click Fire button Assign a shortcut Button off PROFILE 1 RESTORE APPLY CREATE PROGRAM PROFILE Default1

5- Haz click en "new" para crear una nueva macro, escribe el nombre de la macro, (ejemplo: Macro 1) y presiona intro en el teclado para aceptar.

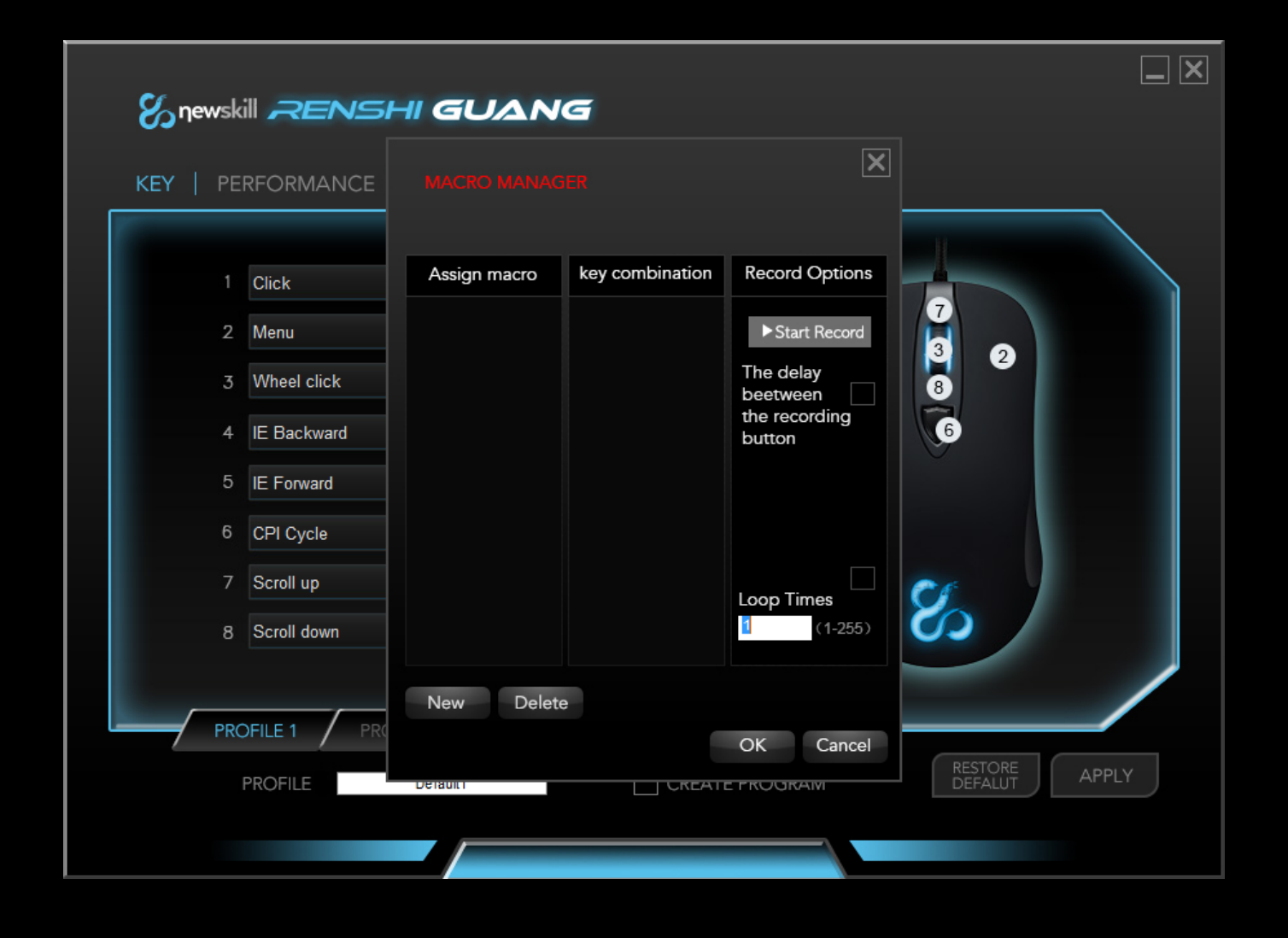

## Configuración macro

6- Puedes ver la macro creada en " Even list" (lista de eventos)

| KEY   PE | RFORMANCE   |              |                        | ×                    |          |  |
|----------|-------------|--------------|------------------------|----------------------|----------|--|
|          | Click       | Assign macro | key combination        | Record Options       |          |  |
| 2        | Menu        | 1            |                        | ► Stop record        |          |  |
| 3        | Wheel click |              | ↓ 3<br>↓ 1<br>↓ 3      | The delay            | 3 2<br>8 |  |
| 4        | IE Backward |              | ▲ 1<br>■ 3             | the recording button | 6        |  |
| 5        | IE Forward  |              | 2<br>1                 |                      |          |  |
| 6        | CPI Cycle   |              | <mark>↑</mark> 3<br>↑1 |                      |          |  |
| 7        | Scroll up   |              | ↓ 3<br>↓ 1             |                      | Cr       |  |
| 8        | Scroll down |              | ↑ 3<br>↑ 1             | 1 (1-255)            | 3        |  |
|          |             | New Delet    | te                     |                      |          |  |
| PR       |             | Dele         |                        | OK Cancel            |          |  |

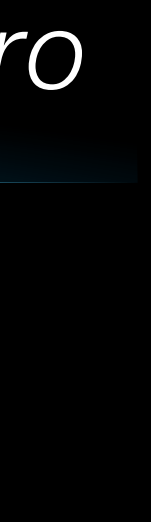

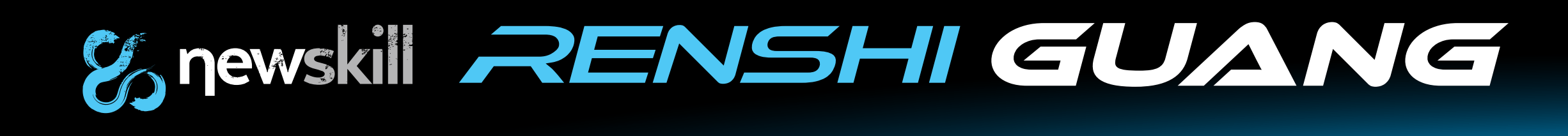

Info: El número de retardos (number of delays) significa que el controlador ignorará el tiempo de retardo en la ejecución de la macro. Esta función puede habilitarse o deshabilitarse.

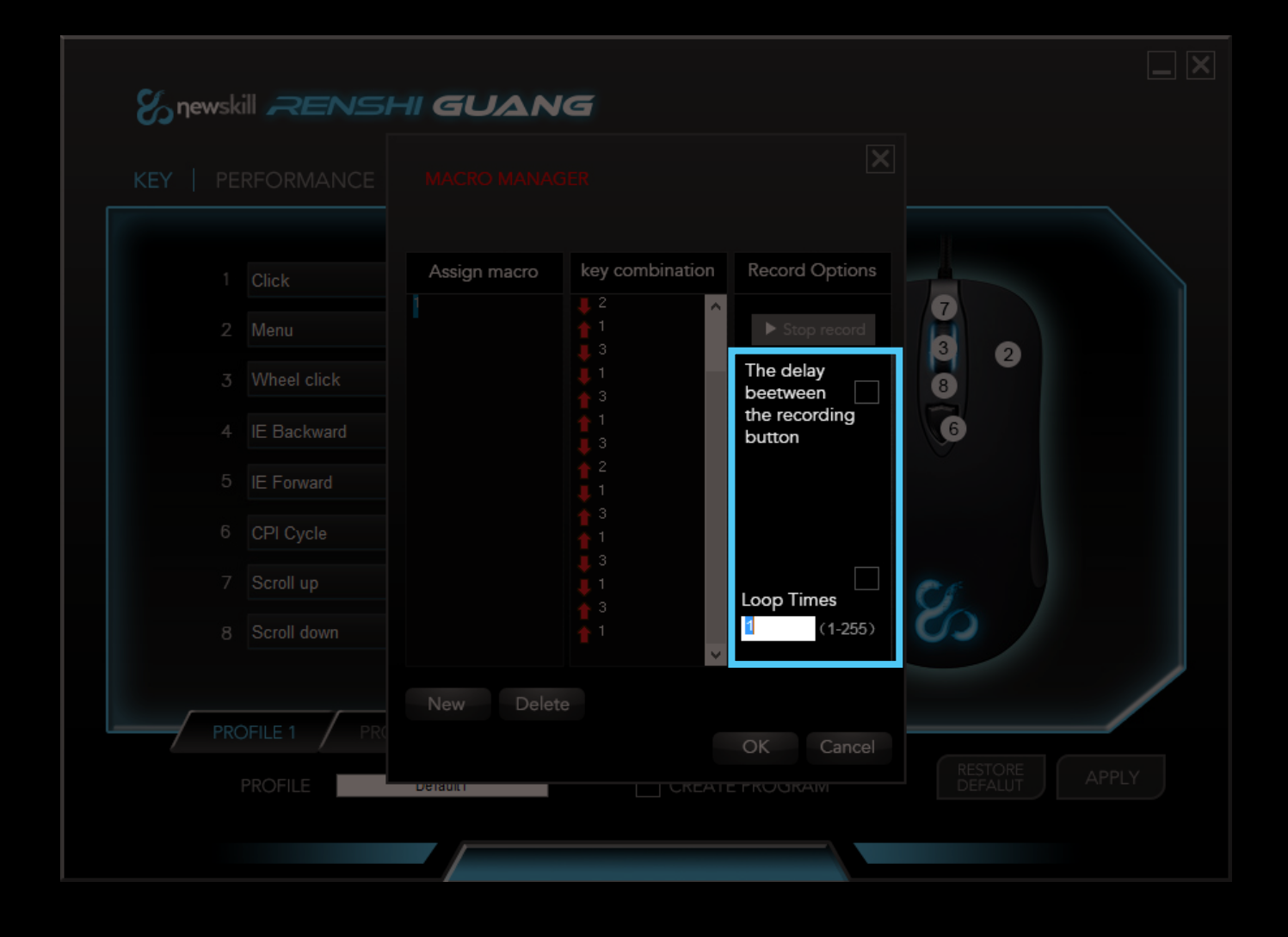

7- Haz click en "KEY" (botón) > assign macro (asignar macro > "MACRO 1" para asignar la macro creada anteriormente. Haz clien "Apply" para finalizar y aplicar los cambios.

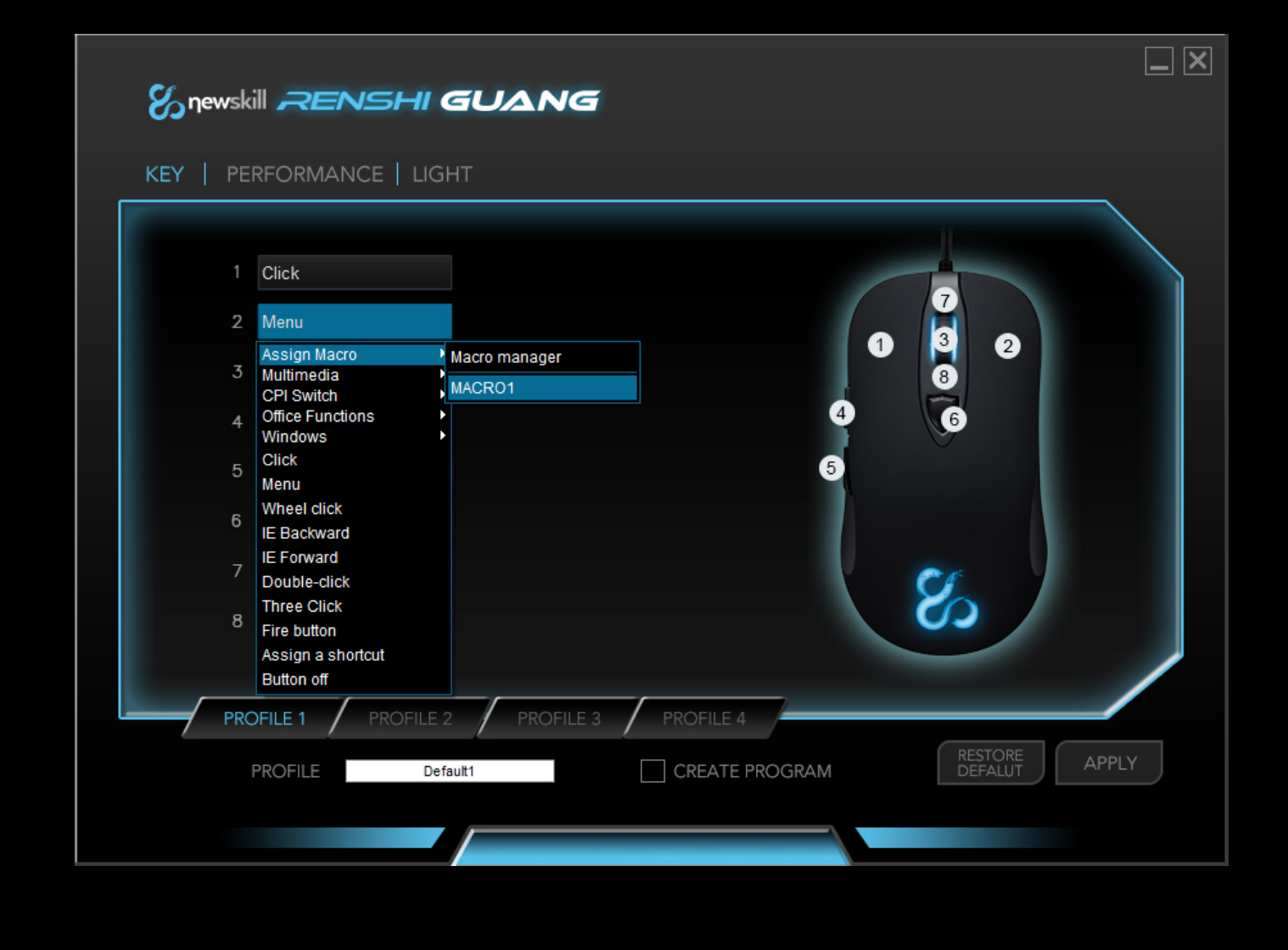

## Configuración macro

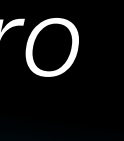

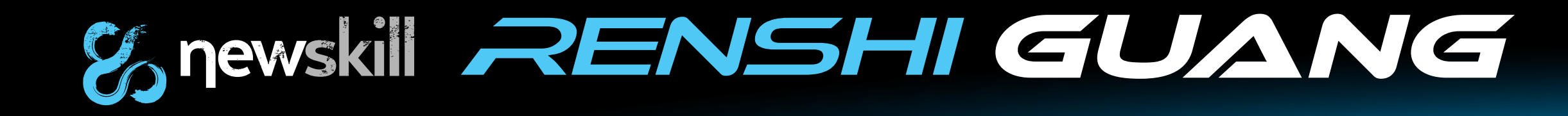

| 1 Click       |   |
|---------------|---|
| 2 Menu        |   |
| 3 Wheel click |   |
| 4 IE Backward | 4 |
| 5 IE Forward  | 5 |
| 6 CPI Cycle   |   |
| 7 Scroll up   | C |
| 8 Scroll down | Ø |

### Configura tu perfil.

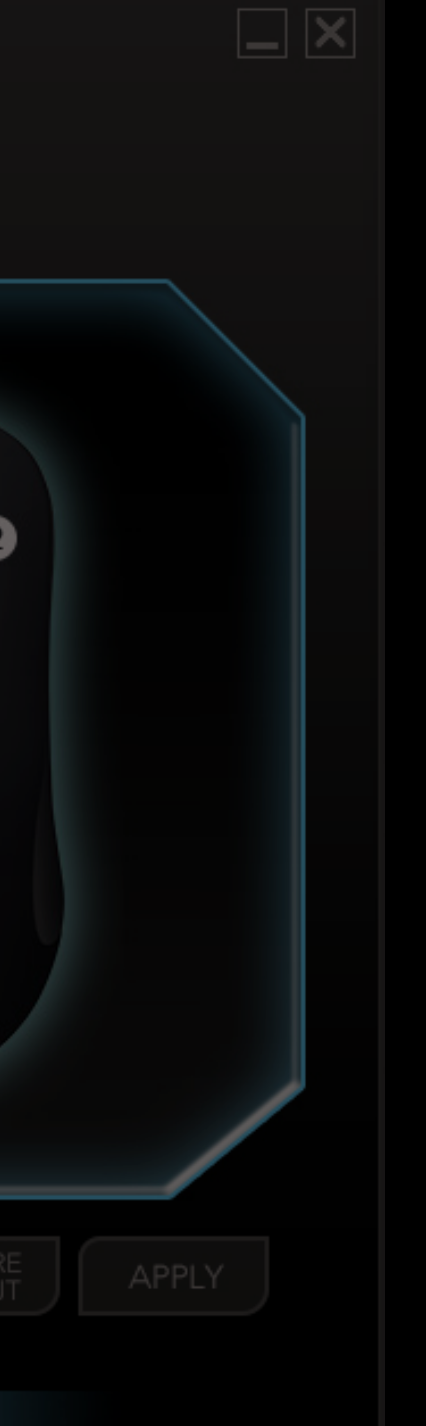

### RENSHI soporta 5 perfiles.

Haz click en cada perfil para cambiar los ajustes de cada perfil. Con la opción "create program" (asociar programa) se añade la posibilidad de cambiar el nombre a cada perfil y asociar un ejecutable (.exe) a cada perfil, para que cada vez que inicies un juego, este perfil se ejecute.

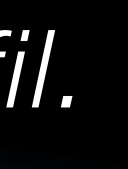

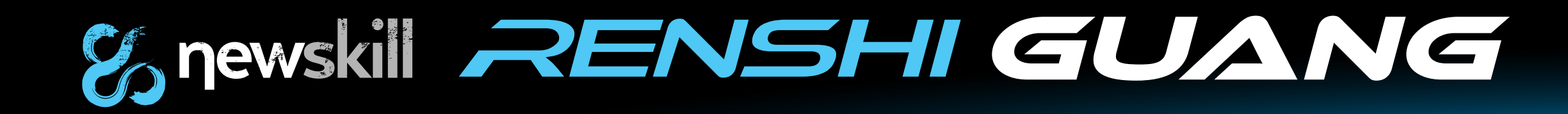

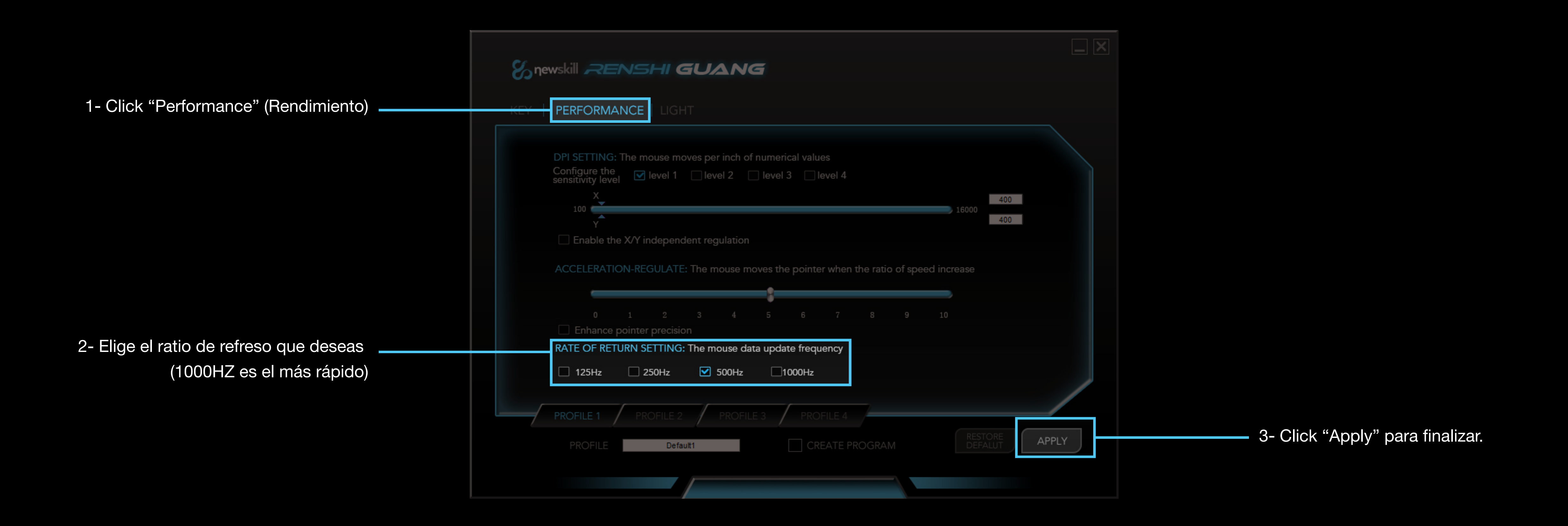

### Tasa de refresco

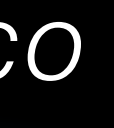

# Snewskil RENSHIGUANG

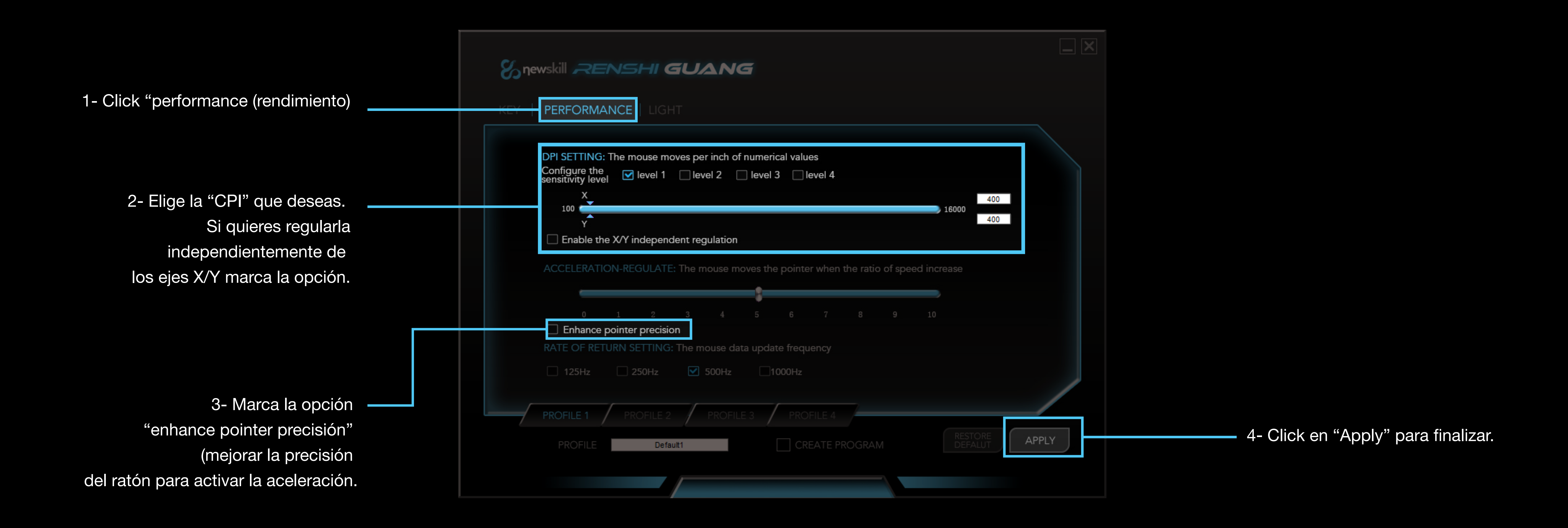

### Ajuste de CPI

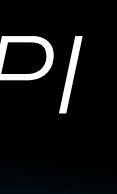

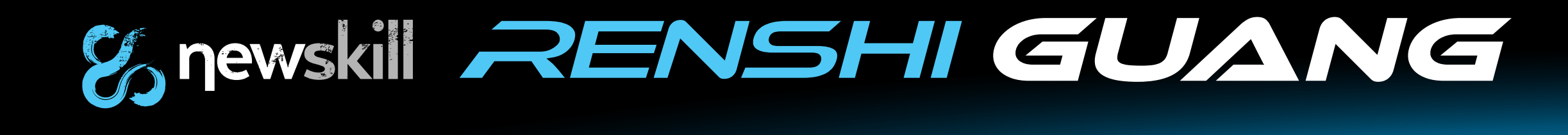

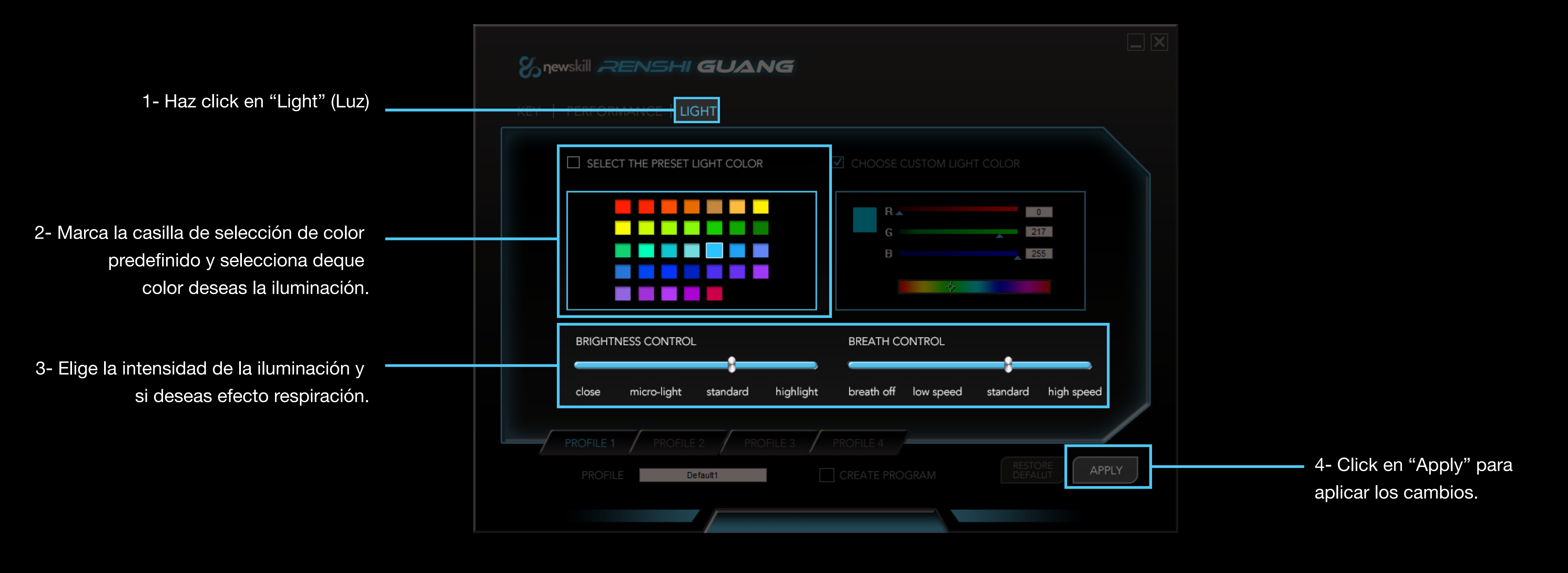

## Iluminación personalizable.

RENSHI dispone de iluminación azul por defecto, pero el usuario pùede elegir la iluminación por defecto que el desee.

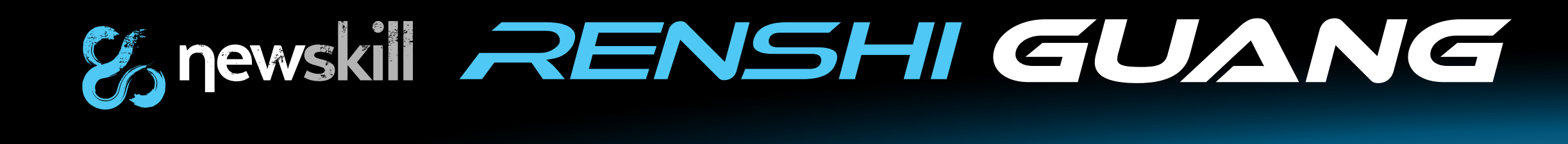

### Iluminación RGB personalizada, 16.8 millones de colores.

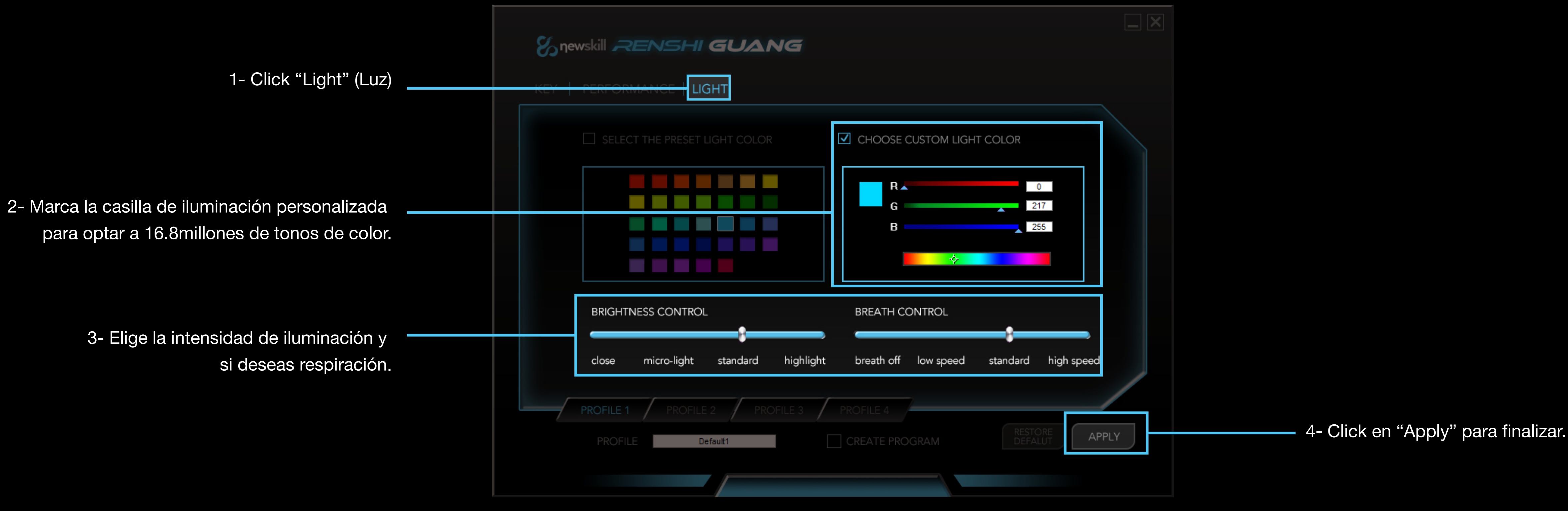

## lluminación personalizable.

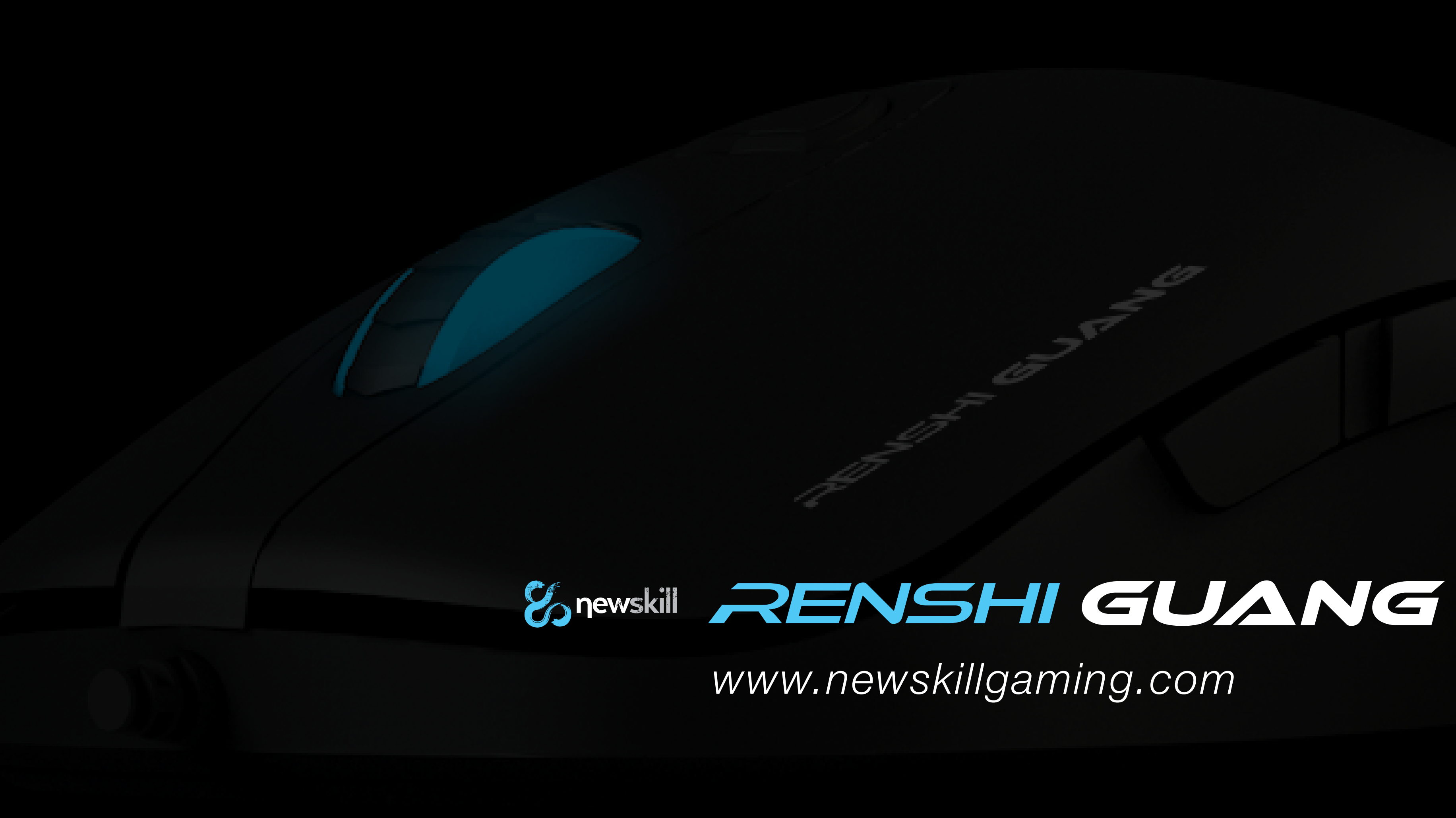

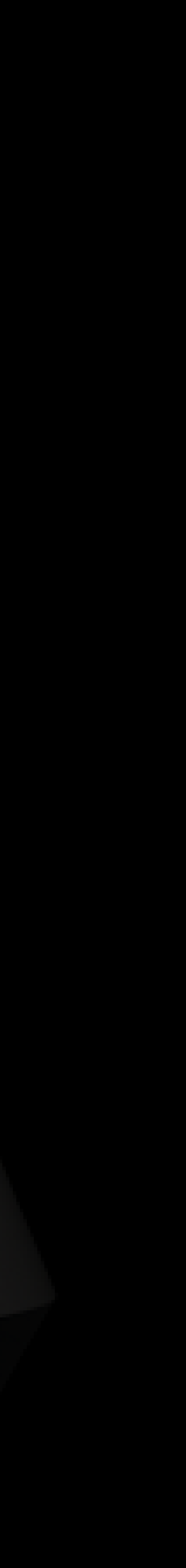